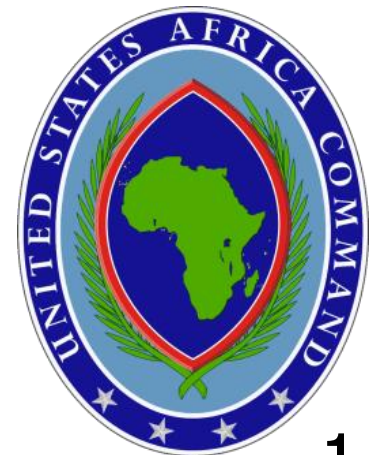

# TUTORIAL

- 1. Add 'Trusted Sites' to your profile
- 2. <u>Create a Joint Knowledge Online Account</u>
- 3. <u>Register for a course</u>
- 4. Options:

Accessing JKO from AKO and DKO Forward the JKO account email to another email account Register your CAC

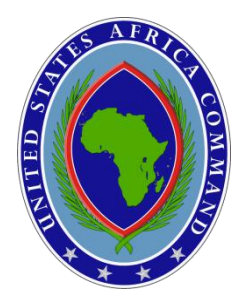

### **STEP 1 – Add Trusted Sites**

Add 'Trusted Sites' to your profile

Open the Internet Explorer browser, go to: TOOLS >> INTERNET OPTIONS

Select the second tab from the left, SECURITY

Select the green check mark (TRUSTED SITES) then click on SITES button

Type in the following: https://jko.jfcom.mil and click on ADD

Repeat with https://jkolms.jfcom.mil https://www.us.army.mil https://akocac.us.army.mil

Make sure the box is checked

Select CLOSE and then select OK

Close the browser and reopen.

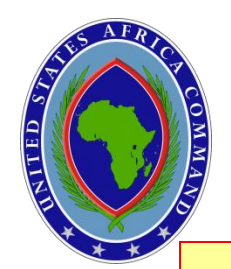

### **STEP 2 – Create an Account**

To create a Joint Knowledge Online Account – Go to <u>http://jko.jfcom.mil/</u>

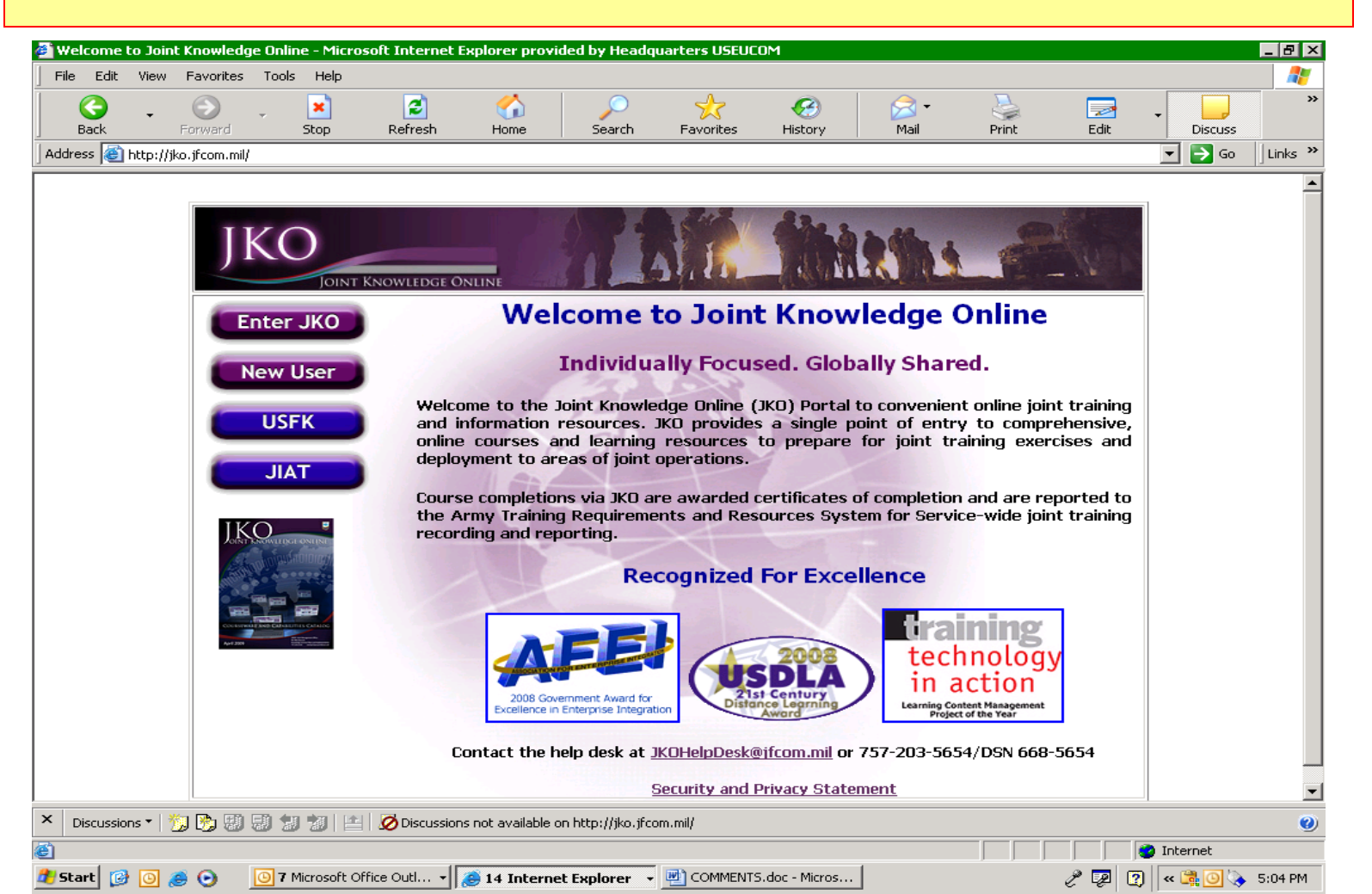

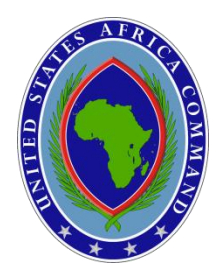

### **STEP 3 – Register for an Account**

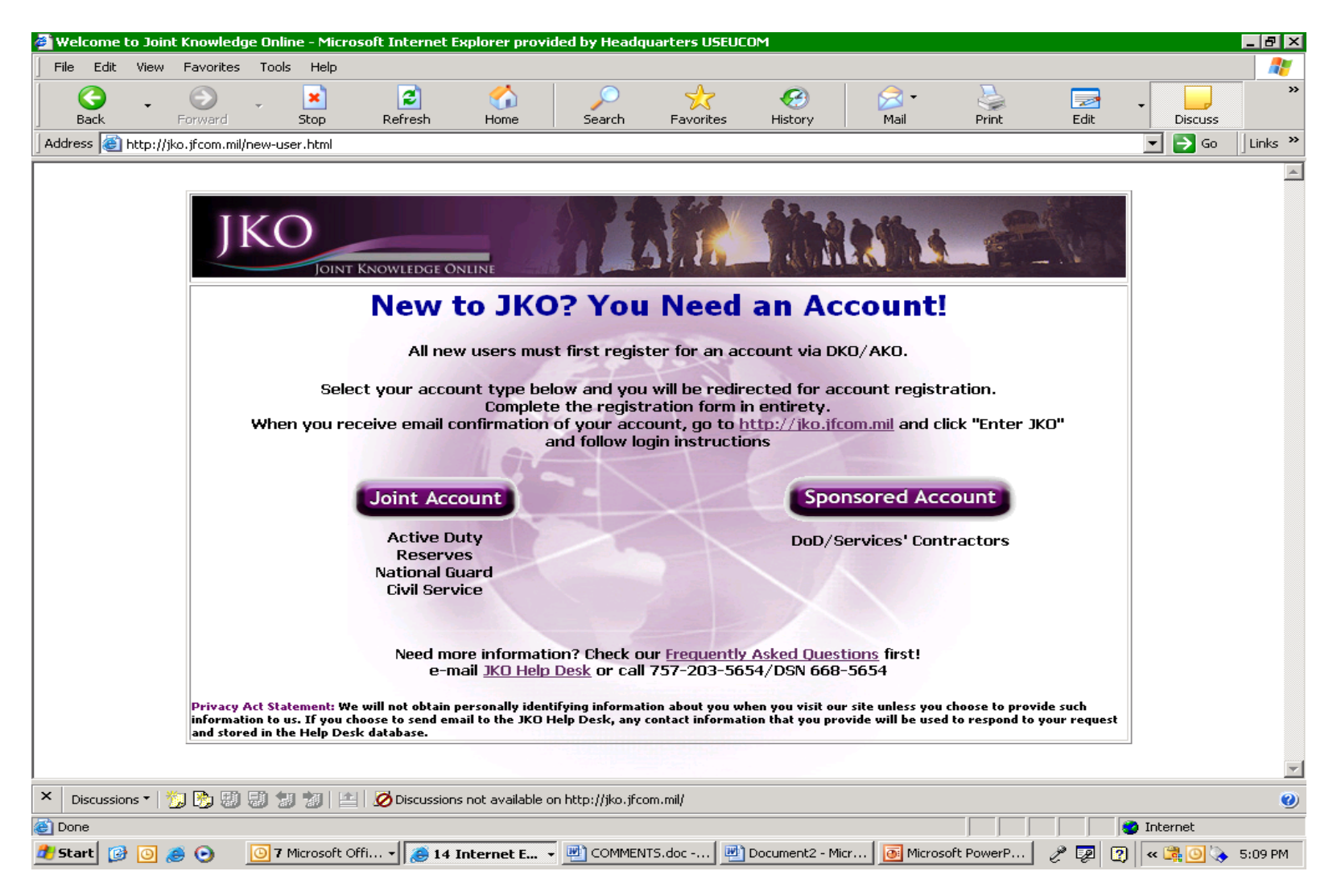

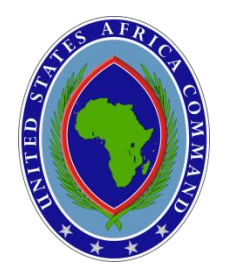

### Contractors

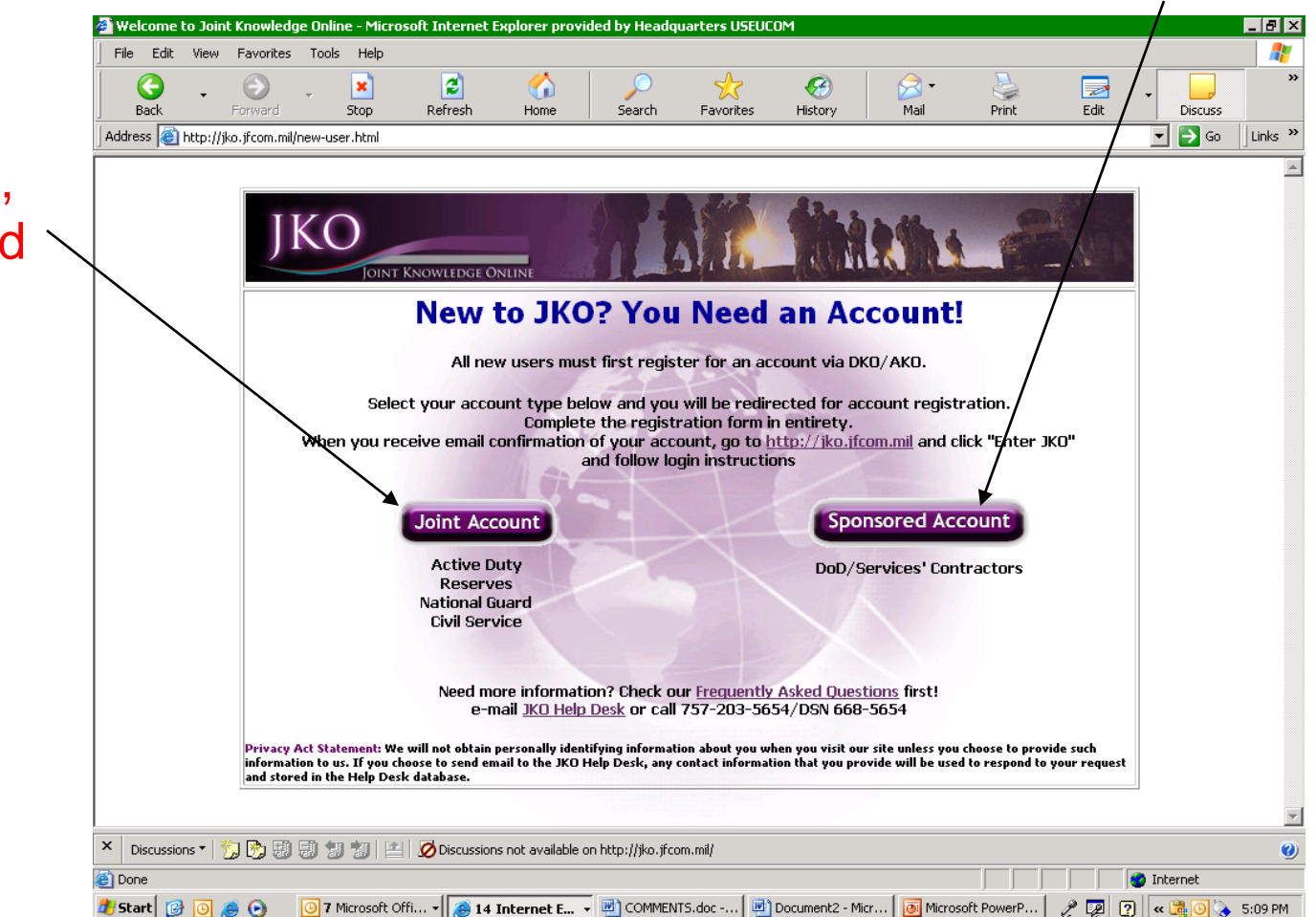

Active Duty, DOD Civilians, National Guard and Reserves

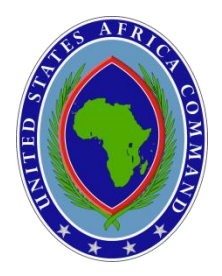

| 🗿 Army Knowledge Online - Microsoft Internet Explorer provided by Headquarters USEUCOM 📃 🖪 🛛                                                                                                    | đ          |
|----------------------------------------------------------------------------------------------------|------------|
| File Edit View Favorites Tools Help 🦧                                                                                                    |            |
| Search Favorites History Mail Print Edit Discuss                                                                                                    |            |
| Address 🕘 https://www.us.army.mil/suite/pages/reg/privacy.ext                                                                                                    | •          |
| Heip AKORNY DKOCHEFENSE DKOCHINE                                                                                                    |            |
| Account Registration                                                                                                    |            |
|                                                                                                    |            |
| Privacy Act Statement                                                                                                    |            |
| • Authority: 10 U.S.C. Section 3013, Secretary of the Army, Army Regulation 25-1, Army Information Management; Army Regulation 380-19, Information Systems Security; E.O. 9397 (SSN).                                                                                                    |            |
| • Principal Purpose: This information will be used to verify the identity of eligible users of the Army Knowledge Online (AKO) system.                                                                                                    |            |
| • Routine Uses: None. The "Blanket Routine Uses" set forth at the beginning of the Army's Compilation of Systems of Record Notices also applies to this system.                                                                                                    |            |
| Disclosure: Voluntary. However, failure to provide the requested information will result in denial of access to the AKO system.                                                                                                    |            |
| Registration Information                                                                                                    |            |
| <ul> <li>Why do we need your Social Security Number?</li> <li>We request your Social Security Number (SSN) and Date of Birth (DoB) during the registration process only to authenticate who you are. The information you provide is compared with your information in the AKO Enterprise Dictionary Database (EDD), and the information is used solely to verify that you are authorized to have an AKO account. This data is already in the EDD and the Secretary of the Army is authorized to use the data for verification purposes. Your SSN will be stored with your account when it is created, but it is not shared with any other agency or organization, it is not part of your user name, and it is used only as a discriminator during multiple identity instances.</li> <li>Is it safe?</li> <li>Security during registration is ensured using a 128-bit Secure Socket Layer (SSL) connection. This is the highest industry standard and establishes an encrypted session between your computer and AKO. We use the same technology that other major companies operating on the World Wide Web (WWW) use to protect personal information and guard against identity theft. Look for the little yellow padlock at the bottom of your browser window to ensure that you have established a secure connection. There are no alternate the is the matched and the bottom of your browser window to ensure that you have established a secure connection. There are no</li> </ul> |            |
|                                                                                                    |            |
| Cancel Next                                                                                                    | Click Next |
| × Discussions • 🖏 🖏 🐨 🐨 🕼 👘 🔛 🖄 🖄 🖉 Discussions not available on https://www.us.army.mil/                                                                                                    | )          |
| 🙆 Done                                                                                                    |            |
| 🏄 Start 😰 🗿 🏽 🚱 💿 👖 T Microsoft Offi + 🍺 13 Internet E 🖳 COMMENTS.doc 🗒 Document2 - Micr 💽 Microsoft PowerP 🤌 😰 🔇 ĸ 💐 🗿 🍾 5:12 PM                                                                                                    |            |

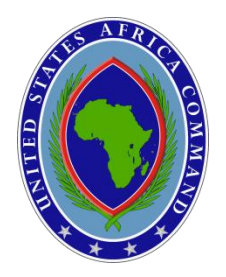

| Army Knowledg            | je Online - Mic | crosoft Inte      | rnet Explorer pro    | ovided by Head      | lquarters USE     | UCOM          |                 |              |             |       |             | _ 8     |
|--------------------------|-----------------|-------------------|----------------------|---------------------|-------------------|---------------|-----------------|--------------|-------------|-------|-------------|---------|
| File Edit View           | / Favorites     | Tools Help        | ·                    |                     |                   |               |                 |              |             |       |             |         |
| <b>G</b>                 | $\odot$         | - 🗵               | 2                    |                     | $\sum_{i=1}^{n}$  | 2             | <b>C</b>        |              | <u></u>     | 2     | -           |         |
| Back<br>Idress 🔊 bittoci | Horward         | Stop              |                      | Home                | Search            | Favorites     | History         | Mail         | Print       | Edit  | Discuss     | Links   |
| adross Nor Inceps.       | ///////asidiniy | ninių saice į pag | (cs)reg/railstart.ex |                     |                   |               |                 |              |             |       |             | ] ===== |
| ♣П                       | $V_{\cap}$      | ARMY              | ПΖ                   | DEFENS              | Ę                 |               |                 |              |             |       |             | Help    |
|                          |                 | KNOWLEDGE         |                      |                     |                   |               |                 |              |             |       |             |         |
|                          |                 | <u></u>           |                      |                     |                   | _             | _               | _            | _           | _     | _           |         |
| ACCOUNT RE               | egistratio      | on                |                      |                     |                   |               |                 |              |             |       |             |         |
|                          |                 |                   |                      |                     |                   |               |                 |              |             |       |             |         |
| Identification           |                 |                   |                      |                     |                   |               |                 |              |             |       |             |         |
|                          | Social S        | Security Nur      | nber                 |                     |                   |               |                 |              |             |       |             |         |
|                          |                 |                   | Your SSN i           | is used to identify | you in the AKC    | DEDD.         |                 |              |             |       |             |         |
|                          |                 | * Date of         | Birth Select N       | 1onth 💌 Sele        | ct Day 💌 \Upsilon | YYY           |                 |              |             |       |             |         |
|                          |                 |                   |                      |                     |                   |               |                 |              |             |       |             |         |
|                          |                 |                   |                      |                     | Cance             | l Next        |                 |              |             |       |             |         |
| * Required               |                 |                   |                      |                     |                   |               |                 |              |             |       |             |         |
|                          |                 |                   |                      |                     |                   |               |                 |              |             |       |             |         |
|                          |                 |                   |                      |                     |                   |               |                 |              |             |       |             |         |
|                          |                 |                   |                      |                     |                   |               |                 |              |             |       |             |         |
|                          |                 |                   |                      |                     |                   |               |                 |              |             |       |             |         |
|                          |                 |                   |                      |                     |                   |               |                 |              |             |       |             |         |
|                          |                 |                   |                      |                     |                   |               |                 |              |             |       |             |         |
|                          |                 |                   |                      |                     |                   |               |                 |              |             |       |             |         |
|                          |                 |                   |                      |                     |                   |               |                 |              |             |       |             |         |
| Discussions *            | 🏷 🕑 🕄           | 3 7 7             | 🖆 💋 Discussio        | ns not available o  | on https://www    | .us.army.mil/ |                 |              |             |       |             |         |
| Done                     |                 |                   |                      |                     |                   |               |                 |              |             |       | 🥝 Internet  |         |
| /Start 👩 🗿               | i 🕘 🕘           | 7 Microsol        | t Offi 🗸 👩 13        | Internet E          | - 🖳 COMMEN        | ITS.doc 📃     | ) Document2 - M | Micr 🧕 Micro | soft PowerP | 2 🖉 🖸 | ) 🛛 « 💐 🗿 📎 | 5:13    |

### Fill in SSN & DOB

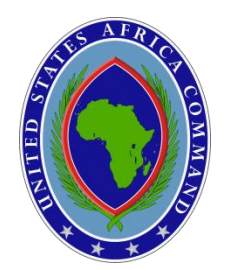

### **STEP 4 – LOGON AKO**

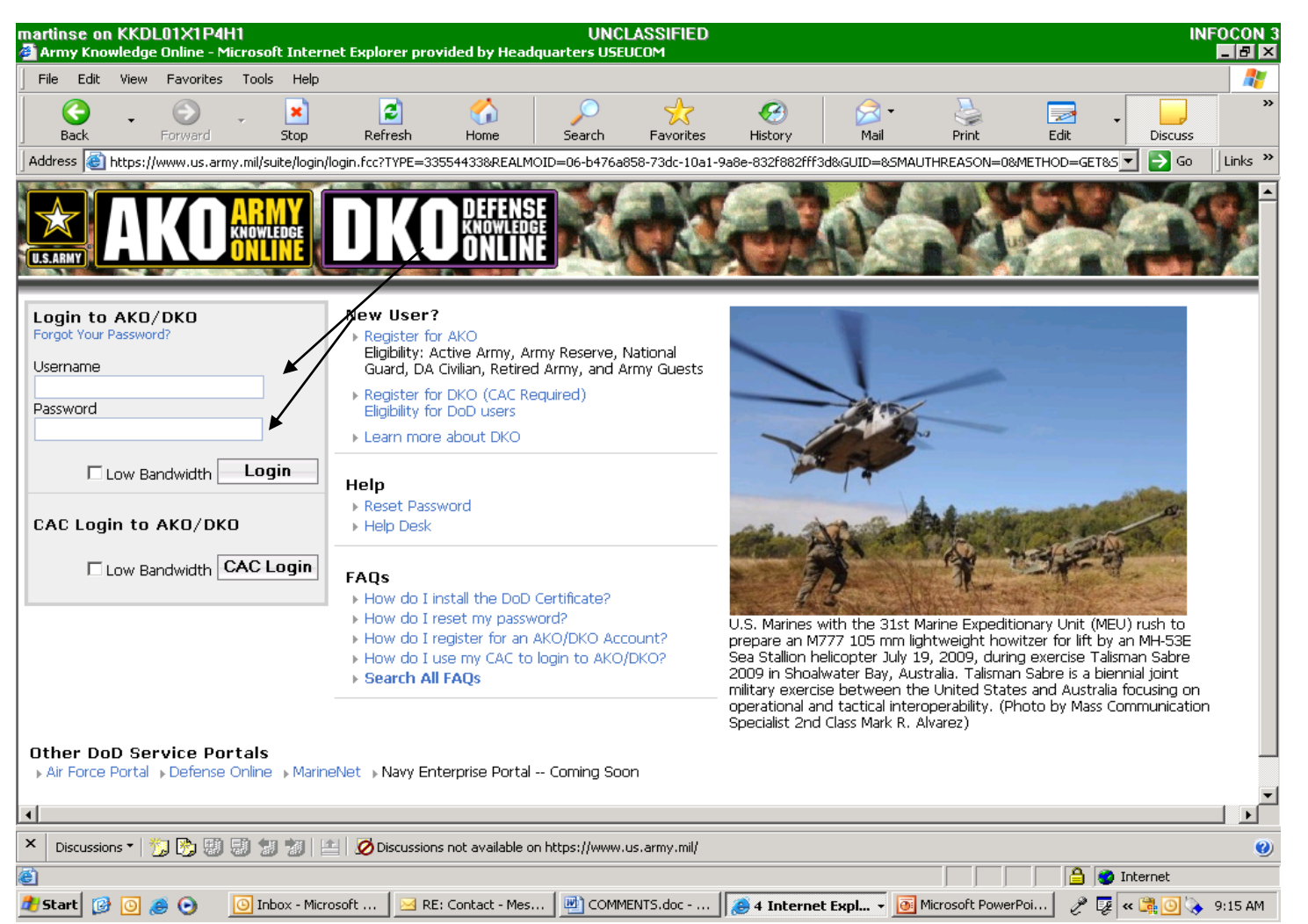

Note:

User may be directed to AKO Homepage or LOGIN Box

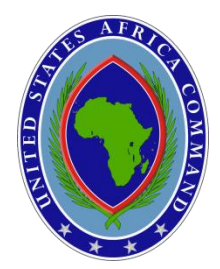

### **EXAMPLE OF LOGIN BOX**

| martinse on KKDL01X1P4H1                                                                                                    | UNCLASSIFIED                                                                   | INFOCON 3                                          |
|----------------------------------------------------------------------------------------------------|--------------------------------------------------------------------------------|----------------------------------------------------|
| Army Knowledge Online - shari.e.martinez - Microsol                                                                                                    | t Internet Explorer provided by Headquarters USEUCOM                           |                                                    |
| File Edit View Favorites Tools Help                                                                                                    |                                                                                | <b>~</b>                                           |
| 🗧 🧯 🎽 https://jkolms.jfcom.mil/ - Microsoft Intern                                                                                                    | et Explorer provided by Headquarters USEUCOM                                   | 🖕 🖻 🦯 📙 🎽                                          |
| B. File Edit View Favorites Tools Help                                                                                                    | <b>//</b>                                                                      | Print Edit Discuss                                 |
|                                                                                                    | 🔁 🟠 🔎 📩 🧐                                                                      | 🗾 🔁 Go 🔤 Links 🎽                                   |
| Back Forward Stop                                                                                                    | Refresh Home Search Favorites History                                          |                                                    |
| Address 🕘 https://jkolms.jfcom.mil/                                                                                                    | 🗾 🔁 Go 🛛 Links 🎽                                                               | 2.   🕅 🗶   🛹   ?   🗙                               |
|                                                                                                    | $\langle \rangle$                                                              | M Forms Video People Help Logout                   |
| Home                                                                                                    |                                                                                | AKO Content V Search                               |
| laint                                                                                                    |                                                                                | Ontions -                                          |
| A                                                                                                    | Connect to jkolms.jfcom.mil                                                    | options +                                          |
| Welco                                                                                                    |                                                                                |                                                    |
|                                                                                                    |                                                                                | Taka Cauraas                                       |
|                                                                                                    |                                                                                | Take Courses                                       |
|                                                                                                    | JKOLM5.JFCOM.MIL - Enter AKO Username and Password<br>[04:28:48:2931]          | Destautor de la 1752                               |
|                                                                                                    |                                                                                |                                                    |
|                                                                                                    | User name:                                                                     | JTF HQ Training                                    |
| For Jk                                                                                                    | Password:                                                                      | Small Group Training                               |
|                                                                                                    |                                                                                | Small Group Training                               |
|                                                                                                    | OK Consol                                                                      |                                                    |
| What i                                                                                                    |                                                                                | Planning or Participating in an Exercise?          |
| 🔊 wi                                                                                                    |                                                                                | JKO Exercise and Events COI                        |
| Sector Sector Se |                                                                                | Take a course:                                     |
| W U.<br>Live                                                                                                    |                                                                                | District Computer Assisted Exercise                |
| × Discussions •  😨 🗊 🗊 🖅 🔛 🔛                                                                                                    | <b>1</b>                                                                       | (CAX) Control Course                               |
| Need 🙆 Done                                                                                                    | 📘 📄 😭 Internet                                                                 | Conducting a Computer     Assisted Exercise Course |
| AFRICOM JKO Training COL                                                                                                    | J3OP-US359 Insights and Challenges in Command and Control (C2) Course (OIF-09) | OEF Exercise Scenarios                             |
| Course Course                                                                                                    |                                                                                | Course                                             |
| W FUCOM                                                                                                    | na Videos                                                                      |                                                    |
| 🗙 Discussions 🛪 🎲 🤔 😓 🥲 🐮 🔛 🗠                                                                                                    | ussions not available on https://www.us.army.mil/                              | 0                                                  |
|                                                                                                    |                                                                                | 📄 📄 🥶 Internet                                     |
| 💋 Start 🔯 🙆 🏉 💽 🔟 Inbox - Microsoft                                                                                                    | 🔄 RE: Contact - Mes 🛛 🕂 COMMENTS.doc 🛛 🅭 4 Internet Expl 👻 💽 I                 | 4licrosoft PowerPoi 🧷 👰 🛛 🛛 🖓 🛃 10:28 AM           |

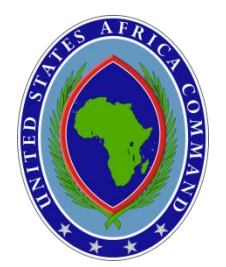

### STEP 5 – "JKO Website" → Select "Take Courses"

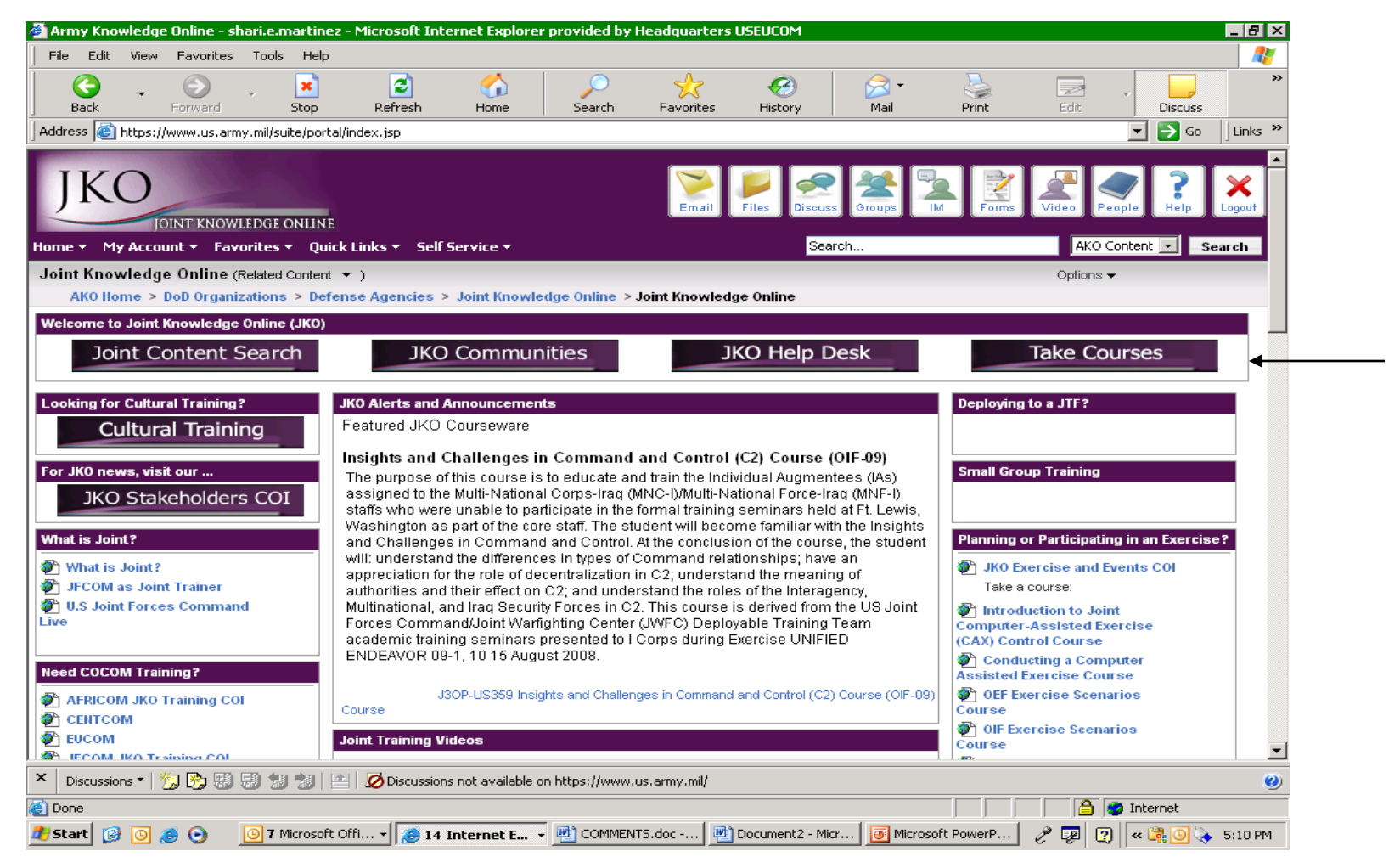

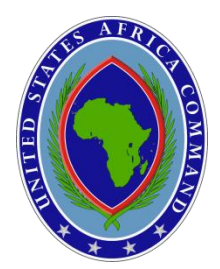

### **STEP 6 – Select "Joint Courses"**

| mar<br>ØiA                                                   | tinse<br>TLAS                                                                                                    | : on Kl<br>Pro – N | KDLI<br>1icro:  | 01X1F<br>soft In | P4H1<br>tern | l<br>et Exi     | olorer pro                 | vided by I                 | Headquar                    | rters US                 | 5EUCOM                | UNC                        | LAS                   | SIFIED                     |                       |                         |                     |         |           |            |                    |                    |                | IN      | FOCO   | N 3     |
|--------------------------------------------------------------|----------------------------------------------------------------------------------------------------|--------------------|-----------------|------------------|--------------|-----------------|----------------------------|----------------------------|-----------------------------|--------------------------|-----------------------|----------------------------|-----------------------|----------------------------|-----------------------|-------------------------|---------------------|---------|-----------|------------|--------------------|--------------------|----------------|---------|--------|---------|
| Fi                                                           | File Edit View Favorites Tools Help                                                                                                    |                    |                 |                  |              |                 |                            |                            |                             |                          |                       |                            |                       |                            | 7                     |                         |                     |         |           |            |                    |                    |                |         |        |         |
|                                                              | Bac                                                                                                    | ) .<br>k           | F               | Orward           | ,<br>1       |                 | ×<br>Stop                  | 2<br>Refrest               | n F                         | <∱<br>Home               | 9                     | )<br>Search                | F                     | 숬<br>avorites              | ŀ                     | Output: History         |                     | 🔗       |           | 질<br>Print | [                  | 🥪<br>Edit          | •              | Discuss |        | »       |
| Ado                                                          | Address 🕘 https://jkolms.jfcom.mil/html/desktop/student/Student.jsp 💿 Go 🛛 Links »                                                                                          |                    |                 |                  |              |                 |                            |                            |                             |                          |                       |                            |                       |                            |                       |                         |                     |         |           |            |                    |                    |                |         |        |         |
|                                                              | J                                                                                                    | K                  | 1               |                  |              | IT<br>DGE<br>NE | 100101<br>101101<br>101001 | 010010<br>010010<br>010100 | 101010<br>101001(<br>101010 | 10100<br>01010<br>101010 | 11001<br>1010<br>0010 | 101101<br>101101<br>100101 | 010(<br>010(<br>1010) | 010101<br>010101<br>010101 | 001(<br>001(<br>1010) | 01010<br>01010<br>10100 | 101<br>101<br>110 - |         |           | Ma         | Lea<br>inag<br>Sys | rni<br>gen<br>stei | ng<br>nen<br>m | t       |        | -       |
|                                                              |                                                                                                    |                    |                 |                  |              |                 | My Infor                   | mation                     | Enrollr                     | ment                     | R                     | lecords                    |                       | My Sch                     | iedule                | <u>;</u>                | Sea                 | arch    |           |            |                    |                    |                |         |        |         |
|                                                              |                                                                                                    |                    |                 | Ho               | ome          |                 |                            | SH                         | IARI -                      | Stude                    | ent                   |                            |                       |                            |                       |                         |                     | F       | lome      |            |                    |                    |                |         |        |         |
|                                                              | HELP<br>Student Support Tools  To enroll in a course select 'Enrollment' from the top menu If you are enrolled in a course, click the course link to access the courseware. |                    |                 |                  |              |                 |                            |                            |                             |                          |                       |                            |                       |                            |                       |                         |                     |         |           |            |                    |                    |                |         |        |         |
|                                                              | Feedback ► Joint Knowledge Online Help Desk: JKOHelpDesk@jfcom.mil, (757)203-5654 DSN 668-5654<br>About<br>System Requirements                                              |                    |                 |                  |              |                 |                            |                            |                             |                          |                       |                            |                       |                            |                       |                         |                     |         |           |            |                    |                    |                |         |        |         |
| _                                                            |                                                                                                    |                    |                 |                  |              | Ya              | u are ei                   | nrolled in                 | the foll                    | owing                    | certifi               | ication(                   | (s).                  |                            |                       |                         |                     |         |           |            |                    |                    |                |         |        |         |
|                                                              |                                                                                                    |                    |                 |                  |              | Ce              | rtificatior                | 1                          |                             |                          |                       |                            |                       |                            |                       |                         |                     |         |           |            |                    |                    |                |         |        |         |
|                                                              |                                                                                                    | $\searrow$         |                 |                  |              | v               | u have                     | nassod ti                  | he follov                   | vina co                  | 111202                |                            |                       |                            |                       |                         |                     |         |           |            |                    |                    |                |         |        |         |
|                                                              |                                                                                                    |                    | $\overline{\ }$ |                  |              | <u>J</u> :      | BT A-USO                   | 22_SERE 1                  | 100 Code                    | of Cond                  | duct Tra              | aining Ci                  | ourse                 | Officia                    | l Cert                | ificate]                | [Dow                | nload C | fficial C | ertifica   | te]                |                    |                |         |        |         |
|                                                              |                                                                                                    |                    |                 | $\overline{\ }$  |              | <u>J</u>        | IS N-MNO                   | <u>43 </u> Introdu         | iction to H                 | luman F                  | Rights (              | Course                     |                       | [Officia                   | l Cert                | ificate]                | [Dow                | nioad C | fficial C | ertifica   | tel                |                    |                |         |        |         |
|                                                              |                                                                                                    |                    |                 |                  |              | <b>۱</b>        |                            |                            |                             |                          |                       |                            |                       |                            |                       |                         |                     |         |           |            |                    |                    |                |         |        |         |
|                                                              | Joint Courses - Browse By Category   CoCom/CSA Courses - Browse By Category   Curriculums                                                                                   |                    |                 |                  |              |                 |                            |                            |                             |                          |                       |                            |                       |                            |                       |                         |                     |         |           |            |                    |                    |                |         |        |         |
| View courses you completed in Meridian                       |                                                                                                    |                    |                 |                  |              |                 |                            |                            |                             |                          |                       |                            |                       |                            |                       |                         |                     |         |           |            |                    |                    |                |         |        |         |
| My Information   Enrollment   Records   My Schedule   Search |                                                                                                    |                    |                 |                  |              |                 |                            |                            |                             | -                        |                       |                            |                       |                            |                       |                         |                     |         |           |            |                    |                    |                |         |        |         |
| ×                                                            | Discu                                                                                                    | issions *          | ·   <u>*</u> *  | J 🍂 🤅            | 翻日           | 1 1             |                            | 💋 Discu                    | ssions not                  | available                | e on http             | os://jkolms                | s.jfcon               | n.mil/                     |                       |                         |                     |         |           |            |                    |                    |                |         |        | -<br>() |
| <b>e</b>                                                     | TLAS                                                                                                    | Pro                | -               |                  |              |                 |                            |                            |                             |                          |                       |                            |                       |                            |                       |                         |                     |         |           |            |                    |                    | 🥝 Inter        | net     |        |         |
| <i>8</i> 9 s                                                 | itart                                                                                                    | 1                  | 0 🧶             | •                | C            | 🧿 Inb           | ox - Micros                | oft 📘                      | 🛃 RE: Con                   | ntact - Me               | es [                  | 🖭 сомм                     | IENTS                 | .doc                       |                       | 5 Inter                 | net Ex              | (pl •   | Micro     | osoft Pov  | verPoi             | P                  | 🦉 « 🕃          | 0       | 9:39 A | ٩M      |

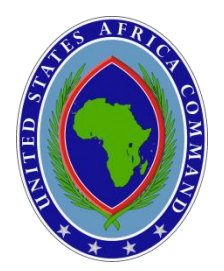

### STEP 7 – Select "J3T" for "SERE 100"

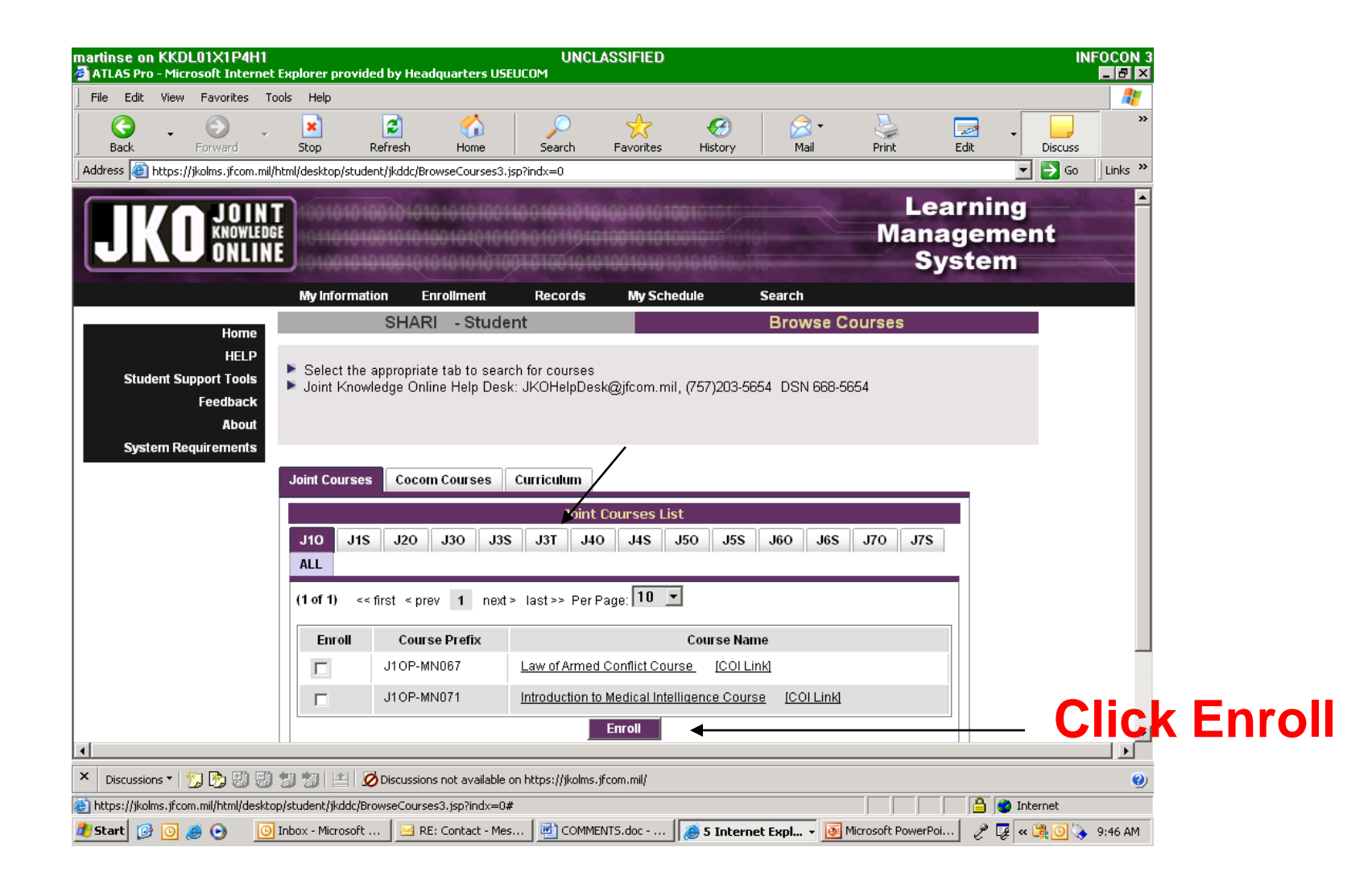

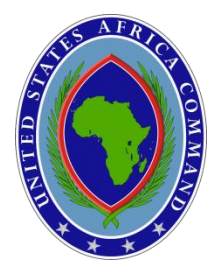

### **STEP 8 – Select "SERE 100 Code of Conduct Course"**

| mar<br>@`A | tinse o<br>TLAS Pi                                                                                                    | on KKE<br>ro - Mic | L01X1P4                                                 | H1<br>rnet Ex     | plorer pro                | vided by Heado                  | quarters USE                |                                 | LASSIFIED                       |                              |                          |                  |           | I          | NFOCON 3 |
|------------|----------------------------------------------------------------------------------------------------|--------------------|---------------------------------------------------------|-------------------|---------------------------|---------------------------------|-----------------------------|---------------------------------|---------------------------------|------------------------------|--------------------------|------------------|-----------|------------|----------|
| Fi         | File Edit View Favorites Tools Help                                                                                                    |                    |                                                         |                   |                           |                                 |                             |                                 |                                 |                              |                          |                  |           |            |          |
|            | G<br>Back                                                                                                    | •                  | )<br>Forward                                            | *                 | ×<br>Stop                 | 2<br>Refresh                    | CA<br>Home                  | )<br>Search                     | K<br>Favorites                  | <ul> <li>History</li> </ul>  | <mark>⊘</mark> -<br>Mail | Print            | 🤜<br>Edit | - Discuss  | »        |
| Ado        | iress 🧕                                                                                                    | https:             | //jkolms.jfcom                                          | n.mil/htm         | nl/desktop/st             | udent/jkddc/Brov                | vseCourses3.js              | p?indx=0                        |                                 |                              |                          |                  |           | 💌 ラ Go     | Links »  |
|            | Stu<br>Sys                                                                                                    | ident S<br>stem R  | HELI<br>upport Tool:<br>Feedbaci<br>Abou<br>equirement: | r<br>s<br>k<br>nt | ▶ Select ti<br>▶ Joint Kn | ne appropriate<br>owledge Onlin | tab to searc<br>e Help Desk | h for courses<br>: JKOHelpDe    | s<br>esk@jfcom.mil              | , (757)203-56                | 54 DSN 668-56            | 54               |           |            | -        |
| -          |                                                                                                    |                    |                                                         | _                 | Joint Cours               | ses Cocom                       | Courses                     | Curriculum                      |                                 |                              |                          |                  |           |            |          |
|            | Joint Courses List       J10     J1S     J20     J30     J3S     J3T     J40     J4S     J50     J5S     J60     J6S     J70     J7S       ALL     (1 of 1)     confirmt control     1     points     logters     10     v |                    |                                                         |                   |                           |                                 |                             |                                 |                                 |                              |                          |                  |           |            |          |
|            |                                                                                                    |                    |                                                         |                   |                           | Course                          |                             |                                 |                                 |                              |                          |                  |           |            |          |
|            |                                                                                                    |                    |                                                         |                   | Enroll                    | Prefix                          |                             |                                 | Cou                             | irse Name                    |                          |                  |           |            |          |
|            |                                                                                                    |                    |                                                         |                   |                           | J3TA-<br>MN068                  | <u>Map Read</u>             | <u>linq Course</u>              | [COI Link]                      |                              |                          |                  |           |            |          |
|            |                                                                                                    |                    |                                                         |                   |                           | J3TA-<br>US014                  | Introductio<br>Enemy Air    | on to Joint No<br>r Defenses (S | nlethal Attack E<br>EAD) Course | ilectronic Warf<br>[COLLink] | fare (EVV), and St       | uppression of    |           |            |          |
|            |                                                                                                    |                    |                                                         | $\langle   $      |                           | J3TA-<br>US015                  | <u>Introductio</u><br>Link] | on to Battlesp                  | ace Maneuvery                   | with Integrated              | Firepower Cour           | <u>se [COI</u>   |           |            |          |
|            |                                                                                                    |                    |                                                         |                   |                           | J3TA-<br>US016                  | Introductio                 | on to Joint Int                 | erdiction Opera                 | <u>tions Course</u>          | [COI Link]               |                  |           |            |          |
|            |                                                                                                    |                    |                                                         |                   |                           | J3TA-<br>US022                  | <u>SERE 100</u>             | ) Code of Col                   | nduct Training (                | Course [CO                   | <u>II Link]</u>          |                  |           |            |          |
|            |                                                                                                    |                    |                                                         |                   |                           | J3TA-<br>LISO30                 | <u>Combatin</u>             | iq Trafficking                  | in Persons Cou                  | <u>irse [COLLi</u>           | nk]                      |                  |           |            | -        |
| ×          | Discuss                                                                                                    | ions 🕶 🛛           | 70 🔊 🗐                                                  | <b>.</b>          |                           | Ø Discussions                   | not available o             | n https://jkolm:                | s.jfcom.mil/                    |                              |                          |                  |           |            | <br>@    |
| <b>e</b>   |                                                                                                    |                    |                                                         |                   |                           |                                 |                             |                                 |                                 |                              |                          |                  |           | 🥑 Internet |          |
| <b>#</b> 5 | itart [                                                                                                    | 30                 | و چ                                                     | 🕒 Inł             | box - Microso             | oft 🖂 RE:                       | Contact - Mes.              | 🔄 🔁 сомм                        | IENTS.doc                       | a Interne                    | et Expl 🔻 💽 M            | licrosoft PowerP | 'oi 🥬     | 😼 < 🕞 🧿    | 9:51 AM  |

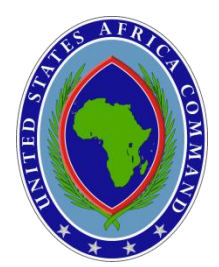

### **STEP 9 – Select "View Course"**

| martinse on KKDL01X1P4H1<br>🚰 ATLAS Pro - Microsoft Internet                                                                                                    | Explorer provided by                                                                                                    | Headquarters USE                              | UNCL<br>UCOM                           | ASSIFIED                            |                                   |             |                 |                          | It              | IFOCON 3          |  |  |
|----------------------------------------------------------------------------------------------------|----------------------------------------------------------------------------------------------------|-----------------------------------------------|----------------------------------------|-------------------------------------|-----------------------------------|-------------|-----------------|--------------------------|-----------------|-------------------|--|--|
|                                                                                                    | ols Help                                                                                                    |                                               |                                        |                                     |                                   |             |                 |                          |                 | -                 |  |  |
| Back Forward                                                                                                    | x Z                                                                                                    | n Home                                        | )<br>Search                            | K<br>Favorites                      | History                           | 🔀 🕶<br>Mail | Print           | Edit                     | - Discuss       | »                 |  |  |
| ddress 🕘 https://jkolms.jfcom.mil/html/enrollment/ProcessQuickEnrollment2.jsp 💿 Go 🗍 Links »                                                                                                  |                                                                                                    |                                               |                                        |                                     |                                   |             |                 |                          |                 |                   |  |  |
| JKO JOINT                                                                                                    |                                                                                                    | 101010101001<br>10100101010101<br>10101010101 | 1001011010<br>0101011010<br>0101001010 | 100101010<br>100101010<br>100101010 | 10101010<br>101010101<br>10101007 |             | Lo<br>Mar<br>S  | earni<br>nagen<br>Systei | ng<br>nent<br>m |                   |  |  |
|                                                                                                    | My Information                                                                                                    | Enrollment                                    | Records                                | My Sched                            | lule                              | Search      |                 |                          |                 |                   |  |  |
| Home<br>HELP<br>Student Support Tools<br>Feedback<br>About<br>System Requirements                                                                                                    | My Information       Enrollment       Records       My Schedule       Search         Home<br>HELP<br>Student Support Tools<br>Feedback<br>About<br>System Requirements       This page shows the list of messages sent to you by users of this system.<br>You can send a message to anyone by clicking on 'Send Message'       Quick Enrollment         You can send a message to anyone by clicking on 'Send Message'       You may reply to a message by clicking on its corresponding '[Read]' link. Also, by clicking on this link the message<br>will automatically be marked as READ         Joint Knowledge Online Help Desk: JKOHelpDesk@jfcom.mil, (757)203-5654 DSN 668-5654         System Requirements         J3TA-US022         Enrollment status:Enrolled |                                               |                                        |                                     |                                   |             |                 |                          |                 |                   |  |  |
| <ul> <li>✓ Discussions ▼ <sup>1</sup>/<sub>2</sub> <sup>1</sup>/<sub>2</sub> <sup>1</sup>/<sub>2</sub> <sup>2</sup>/<sub>2</sub></li> <li>✓ Done</li> <li>✓ Start</li> <li>Ø Ø Ø Ø</li> </ul> | 🗊 谢 🔛 🗭 Discu<br>Inbox - Microsoft 👔                                                                                                    | issions not available o                       | on https://jkolms.j                    | fcom.mil/                           | ð 5 Intern                        | et Expl     | Microsoft Power | Poi                      | 🔮 Internet      | •<br>•<br>9:56 AM |  |  |

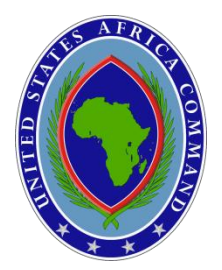

### STEP 10 – Select "Launch Course"

| martinse on KKDL01X1P4H1 UNCLASSIFIED                                                                                                    | INFOCON 3              |
|----------------------------------------------------------------------------------------------------|------------------------|
| File Edit View Favorites Tools Help                                                                                                    |                        |
| Image: Search Forward     Stop     Refresh     Home     Search Favorites     History     Mail     Print     Edite                                                                      | it Discuss             |
| Address 🕘 https://jkolms.jfcom.mil/html/desktop/student/Student.jsp                                                                                                    | 💌 🄁 Go 🛛 Links 🎇       |
| Lear<br>Manag<br>Syst                                                                                                    | ning ▲<br>ement<br>tem |
| My Information Enrollment Records My Schedule Search                                                                                                    |                        |
| Home SHARI - Student Home                                                                                                    |                        |
| HELP         Student Support Tools         Feedback         About         System Requirements                                                                                          |                        |
| You are enrolled in the following certification(s).<br>Certification                                                                                                    |                        |
| You are enrolled in the following course(s).                                                                                                    |                        |
| Launch Course         J3TA-US022         SERE 100 Code of Conduct Training Course Section 001                                                                                          |                        |
| Primary Instructor :       Secondary Instructor :         Classroom Start Date :       07/24/2009       End Date : 07/25/2010         [View Course Description]       [View Gradebook] |                        |
| You have passed the following courses.                                                                                                    |                        |
| J3T A-US022 SERE 100 Code of Conduct Training Course [Official Certificate] [Download Official Certificate]                                                                            |                        |
| <u>J1S N-MN043</u> Introduction to Human Rights Course [Official Certificate] [Download Official Certificate]                                                                          | <b></b>                |
|                                                                                                    |                        |
| C Discussions C 💋 💯 🤯 🤯 🦉 🖉 🖉 E 🖉 Discussions not available on https://jkolms.jfcom.mil/                                                                                               | 🥑                      |
| 🖉 ALAS PRO                                                                                                    | 🥭 📴 Internet           |

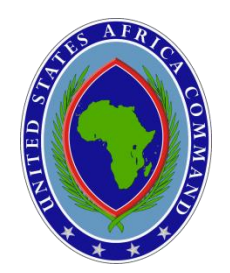

## **Print Certificate**

•LOGON TO JKO

•TAKE COURSES

•GO TO "YOU HAVE PASSED THE FOLLOWING ONLINE COURSES"

•PRINT CERTIFICATE

### OR

•LOGON TO JKO

•LAUNCH COURSE AGAIN

•SELECT "RESUME"

•EXIT COURSE

•SELECT HOME (BLACK BOX)

•PRINT CERTIFICATE